- DEUTSCHE
- SCHULE
- LISSABON

# Phidias Manuals DSL

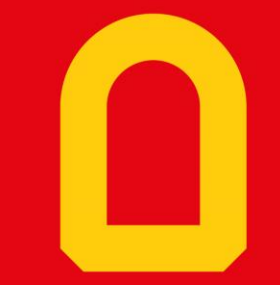

Web-App "Phidias"

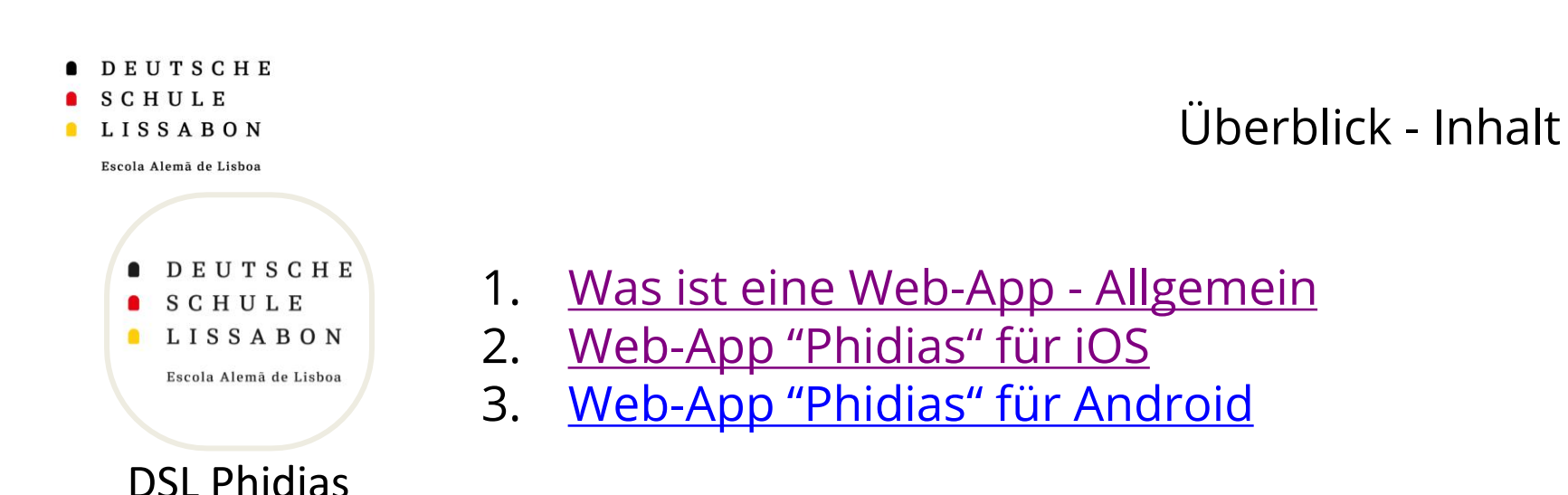

Kurzfassung zu Web-Apps:

Web-Apps sind browserbasierte Anwendungen, die wie "normale" Apps bedient werden können. Da sie browserbasiert sind, können sie nicht über den Appstore, bzw. Playstore heruntergeladen werden, sondern müssen über die jeweilige Website (d.h. über die Phidias-Website) installiert werden. Die nachfolgenden

- Erklärungen und Anleitungen helfen Ihnen bei der Installation auf Ihrem Endgerät.
  - Bei Problemen oder Feedback melden Sie sich gerne beim Phidias-Team.

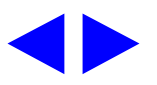

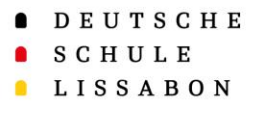

1. Was ist eine Web-App - Allgemein

- Eine progressive Web-App wird von einer Website heruntergeladen und im Webbrowser ausgeführt.
- Der Vorteil einer Web-App ist, dass sie plattformunabhängig und browserbasiert ist. Somit kann sie auf unterschiedliche Endgeräte (Smartphone, Tablet & Computer) heruntergeladen werden.
- Web-Apps können, genauso wie normale Apps Push-Benachrichtigungen erhalten. Für die Web-App "Phidias" wird zurzeit daran gearbeitet.
- Im Folgenden gibt es eine Anleitung für das Einrichten bei <u>iOS-Geräten</u> oder
- Android-Geräten.

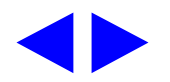

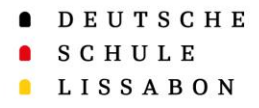

## 2. Web-App "Phidias" für iOS

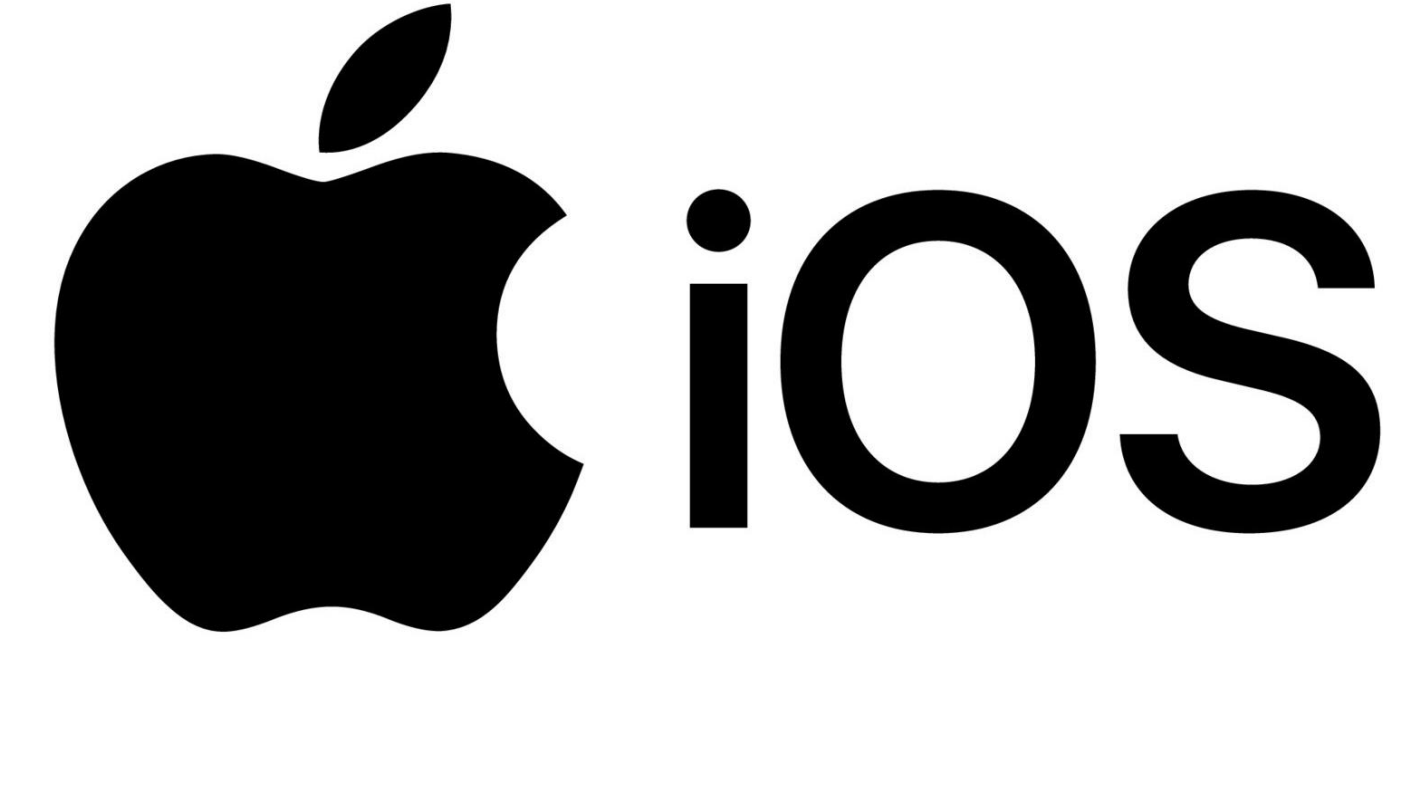

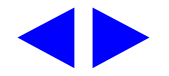

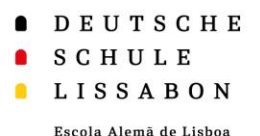

**105** 2. V

# 2. Web-App "Phidias" für iOS

Melden Sie sich zuerst auf Ihrem
 Endgerät (Smartphone/Tablet) über
 den Safari-Browser in Phidias an.

→ <u>https://dslissabon.phidias.es/</u>

 Entweder erscheint direkt der Installationshinweis 1 oder man klickt auf das eigene Profilbild 2, und wählt anschließend die Option
 (3) "Anwendung installieren".

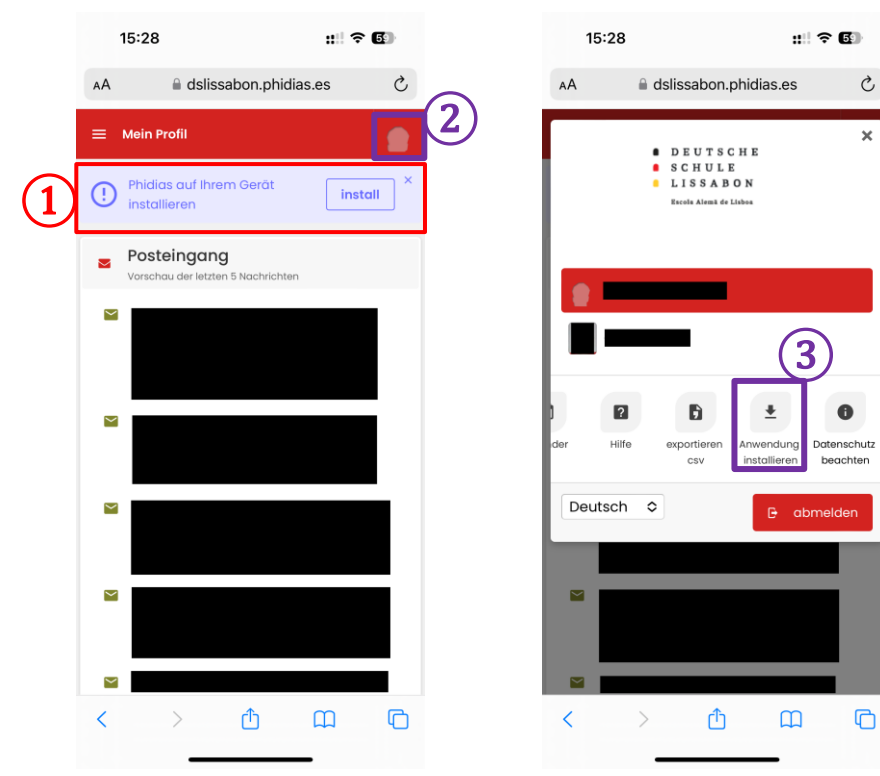

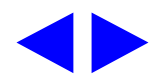

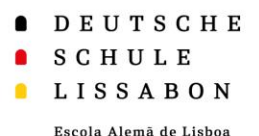

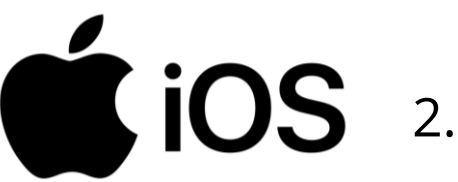

# 2. Web-App "Phidias" für iOS

- Hier erhält man Informationen zur ٠ Web-App und auch eine kurze Anleitung auf Englisch, wie diese auf den Homescreen geladen werden kann.
- Zuerst wählt man das "Teilen-• **Symbol**<sup>"</sup> (1) aus und gelangt so zu einem Auswahl-Menü.
- Nun wählt man die Option "**Zum** ٠
- Home-Bildschirm" (2) aus.

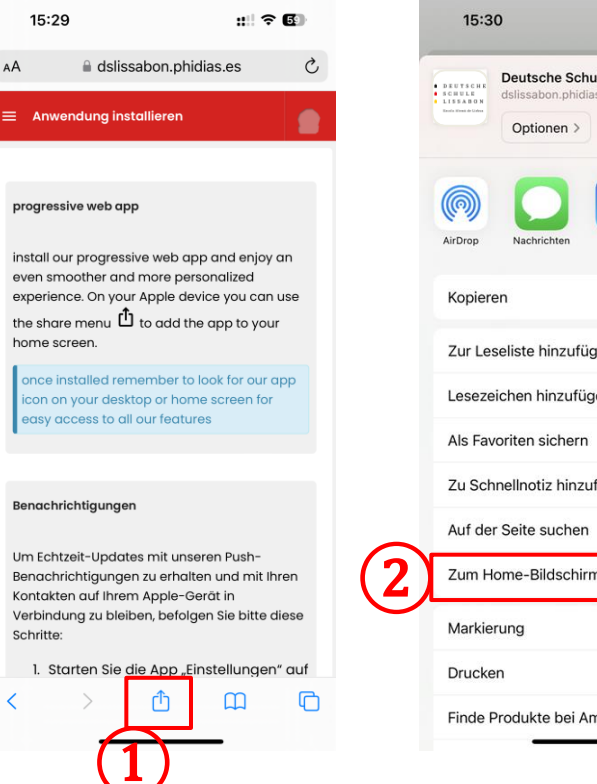

| 15:30                                                           |        | ::: † <b>6</b> ) |    |
|-----------------------------------------------------------------|--------|------------------|----|
| Beutsche Schule Lissabon<br>dslissabon.phidias.es<br>Optionen > |        | ×                |    |
| AirDrop Nachrichten                                             | Mail N | otizen           | Ir |
| Kopieren                                                        |        | Ů                |    |
| Zur Leseliste hinzufüge                                         | n      | 00               |    |
| Lesezeichen hinzufüger                                          | n      |                  |    |
| Als Favoriten sichern                                           |        | ☆                |    |
| Zu Schnellnotiz hinzufü                                         | gen    | ш                |    |
| Auf der Seite suchen                                            |        | ٦                |    |
| Zum Home-Bildschirm                                             |        | ŧ                |    |
| Markierung                                                      |        | (                |    |
| Drucken                                                         |        | ē                |    |
| Finde Produkte bei Ama                                          | azon   | Ĵ                |    |
| 0. <del></del>                                                  |        |                  |    |

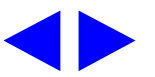

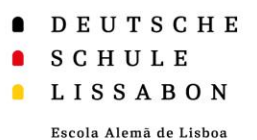

# 2. Web-App "Phidias" für iOS

- Die Beschriftung 1 des Symbols können Sie hier, sofern Sie wünschen, ändern.
- Nach der Änderung klickt man auf "OK" (2) und dann auf "Hinzufügen" (3).
- Das Symbol wird dann zu den Apps hinzugefügt. Öffnen Sie App und fahren Sie in der installierten Web-App fort.
- Wenn Sie nun in die Ansicht "Anwendung installieren" zurückkehren (egal ob in der
   App oder im Browser) wird Ihnen angezeigt,
   dass die Installation erfolgreich war (4).
   Zurück zum Inhaltsverzeichnis

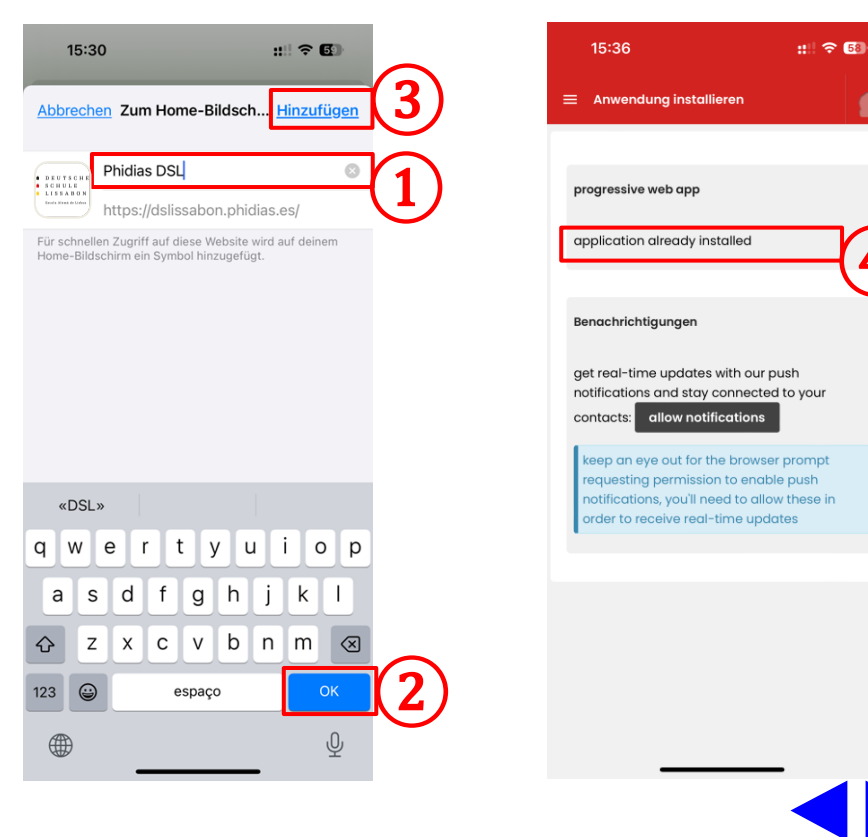

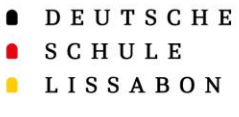

Um Push-Benachrichtigungen zu ٠ erhalten, müssen diese aktiviert werden.

15:36

notifica

contacts

- Hierfür wählen Sie in der App die ٠ Option **"allow notifications"** (1).
- Anschließend bestätigen Sie mit ٠ "Erlauben" (2).
- Die Web-App bestätigt jetzt, dass ٠ sie Push-Benachrichtigungen senden kann (3).

#### **2**. Web-App "Phidias" für iOS 15:37 ::: 🗢 58 ::: 🗢 👧 15:36 :: 🗟 🖬 Anwendung installieren Anwendung installieren Anwendung installieren progressive web app progressive web app progressive web app application already installed application already installed application already installed Benachrichtigungen Benachrichtiaunaen Benc "Phidias DSL" möchte dir Mitteilungen senden push notifications are already enabled Mitteilungen können Hinweise, get real-time updates with our push get Töne und Symbolkennzeichen sein. notif Sie können in den Einstellungen konfiguriert werden. allow notifications cont keep an eve out for the browser pr Nicht erlaube requesting permission to enable push notifications, you'll need to allow these in Frlauber order to receive real-time updates

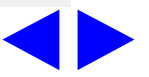

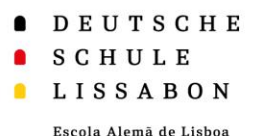

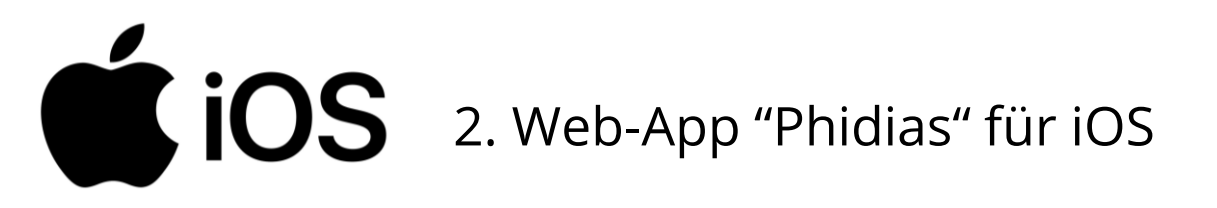

- Auf dem Home-Bildschirm erscheint das Symbol und die gewählte Beschriftung<sup>1</sup>.
- Das Symbol können Sie wie andere Apps beliebig verschieben.
- Wenn Sie das Symbol länger anklickt, haben Sie die Möglichkeit, das Lesezeichen auch wieder vom Home-Bildschirm zu entfernen (2), wenn es nicht mehr benötigt wird.

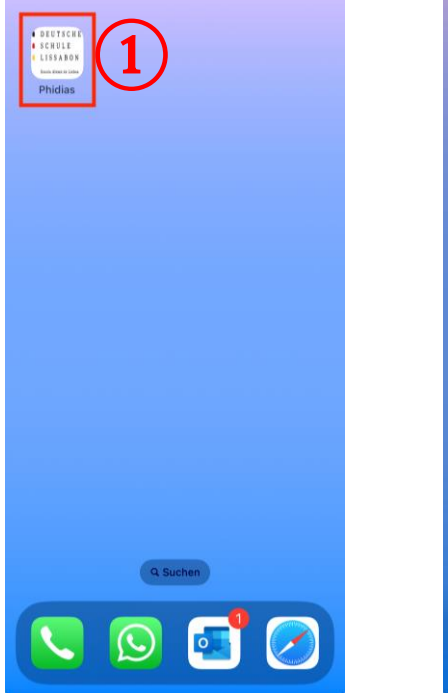

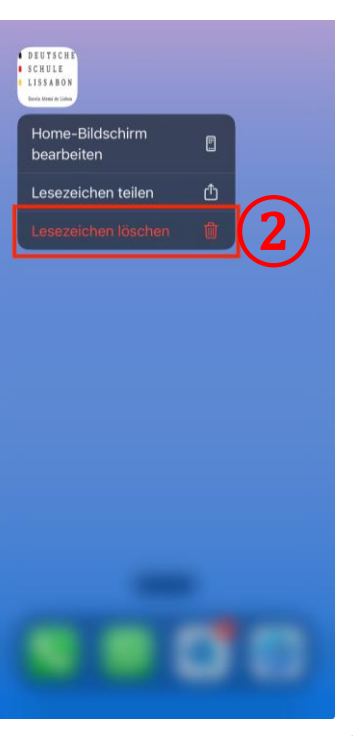

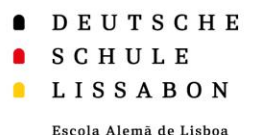

Zurück zum Inhaltsverzeichnis

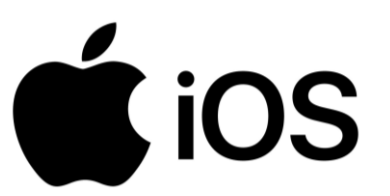

# **2**. Web-App "Phidias" für iOS

- Öffnet man die Web-App 1, können Sie sich wie gewohnt über Phidias anmelden.
- Sie bleiben auch angemeldet, wenn Sie die Web-App schließen oder verlassen, es sei denn Sie melden sich aktiv ab.
- Denken Sie daran sich im Safari-Browser von der Phidias-Website abzumelden.

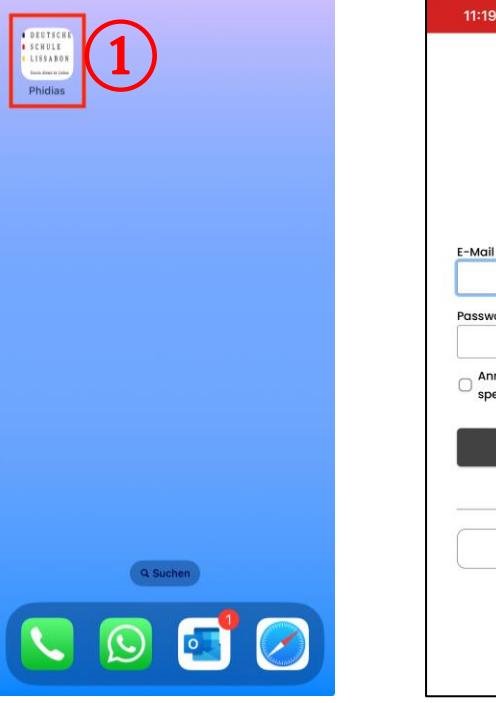

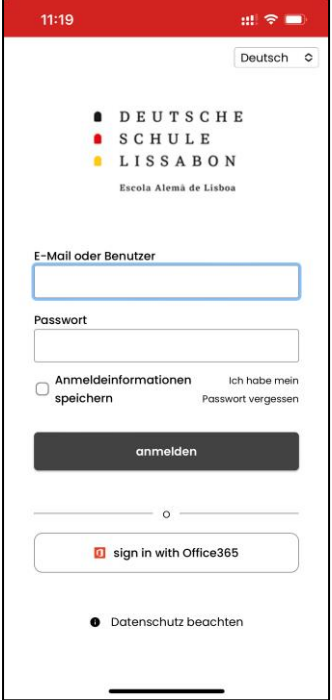

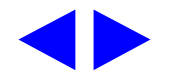

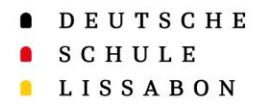

## 3. Web-App "Phidias" für Android

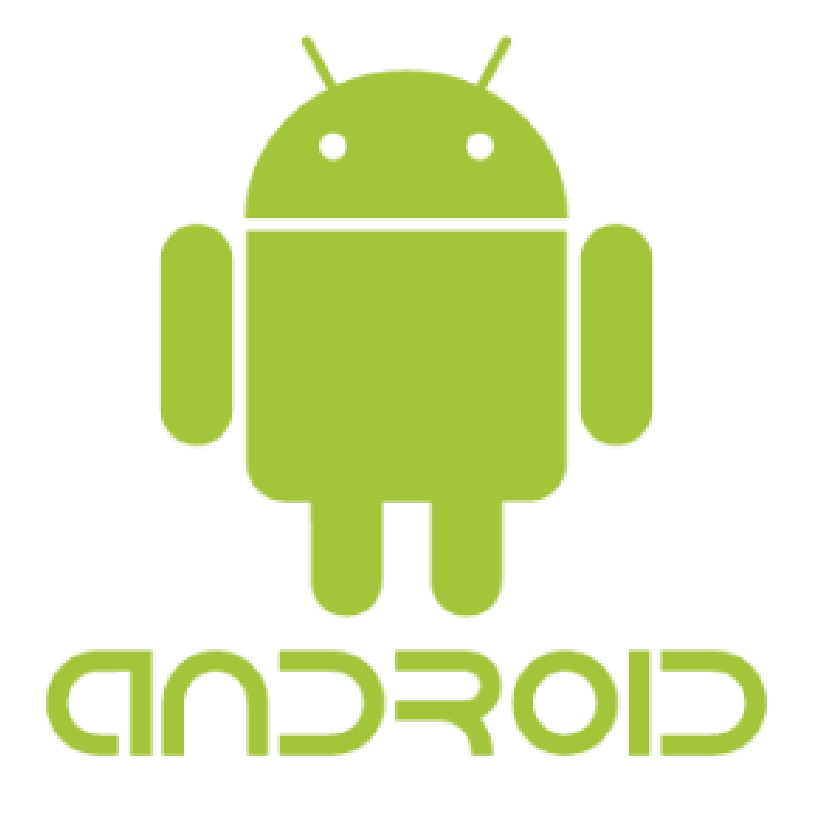

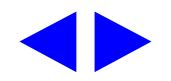

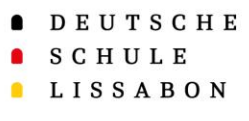

٠

Melden Sie sich zuerst auf ihrem Endgerät (Smartphone/Tablet) über den **Google Chrome Browser** in Phidias an.

- → <u>https://dslissabon.phidias.es/</u>
- Entweder erscheint direkt der
  Installationshinweis 1 oder man klickt auf das eigene Profilbild 2, und wählt anschließend die Option 3, "Anwendung installieren".

## J 13 合 Mein Profil Phidias auf Ihrem Gerät install installieren Posteingang /orschau der letzten 5 Nachrichter $\sim$ $\sim$ $\sim$

3. Web-App "Phidias" für Android

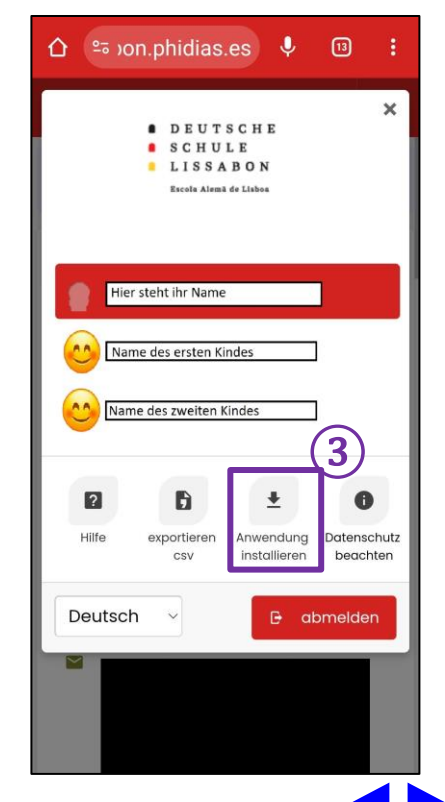

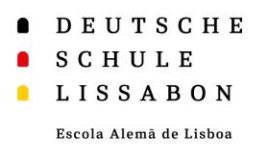

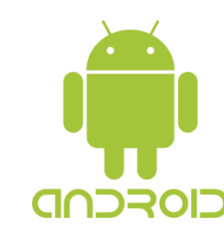

- Hier erhält man Informationen zur Web-App und auch eine kurze Anleitung auf Englisch.
- Installieren Sie die "progressive Web-App" mit zwei einfachen Klicks auf Ihrem Android-Gerät:
  - 1. Klicken Sie auf "**install**"(1)
  - Bestätigen Sie die Installation mit "Installieren"
- Falls die Installation erfolgreich war drücken Sie bitte <u>hier</u> oder überspringen die nächste Seite. Ansonsten zeigt die nächste Folie einen alternativen Installationsweg.

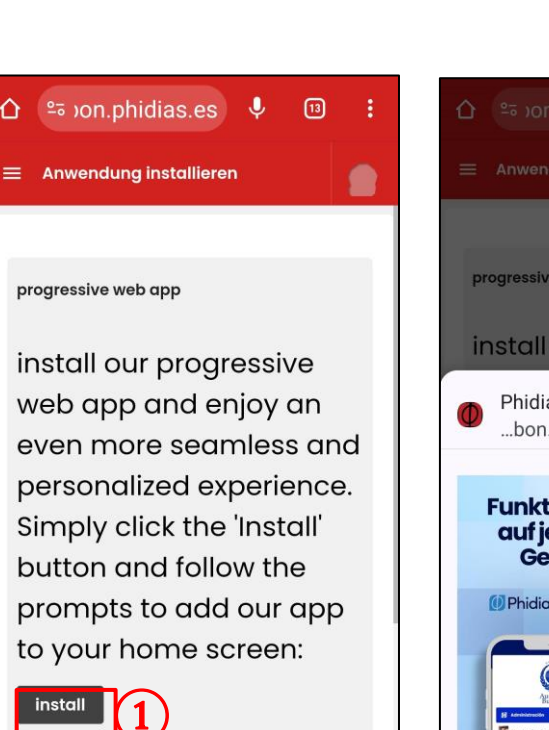

once installed

remember to look for

## 3. Web-App "Phidias" für Android

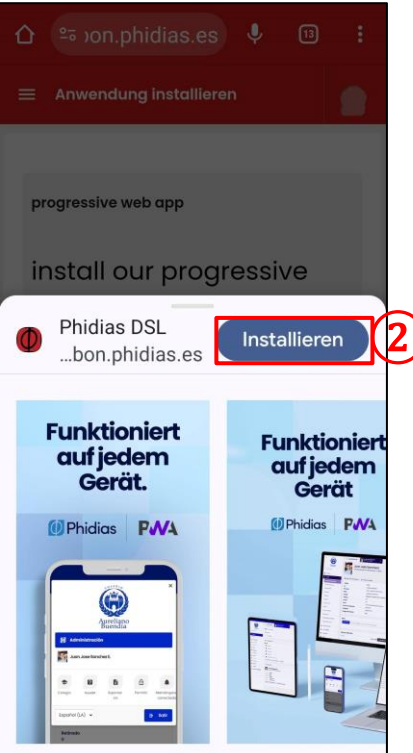

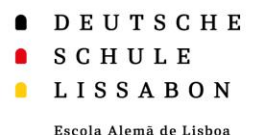

Zurück zum Inhaltsverzeichnis

3. Web-App "Phidias" für Android

13

J

Falls die Installation funktioniert hat gehen Sie bitte zur nächsten Seite weiter!

- Falls die Installation nicht funktioniert hat, können Sie alternativ über die drei Punkte (1) weitere Optionen öffnen.
- Wählen Sie die Option "Zum Startbildschirm hinzufügen" wählen 2).

#### install

DROD

once installed remember to look for

≌⇒oon.phidias.es

Anwendung installieren

progressive web app

install our progressive

web app and enjoy an

even more seamless and

personalized experience.

Simply click the 'Install'

button and follow the

to your home screen:

prompts to add our app

 $\hat{\mathbf{D}}$ 

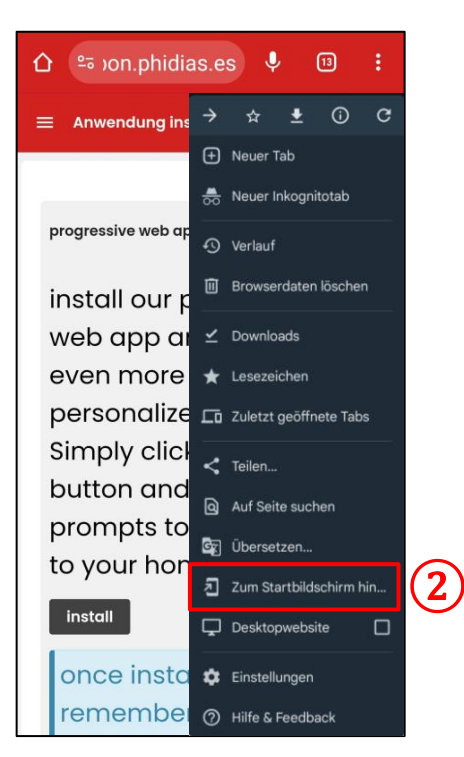

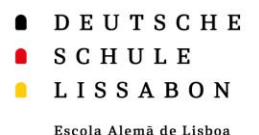

# 3. Web-App "Phidias" für Android

 Auf dem App-Bildschirm erscheint nun das Symbol und die gewählte Beschriftung.

- Wenn man das Symbol länger gedrückt hält, hat man die Möglichkeit,
  - die App zu verschieben,
  - zum Home Bildschirm hinzuzufügen, (1)
  - zu deinstallieren, bzw. zu löschen, (2)
  - die Website-Einstellungen zu verändern, 3
  - oder verschiedene Schnellzugriffe auszuwählen. ④
- Falls Sie die Push-Benachrichtigungen nicht aktivieren konnten, können Sie dies nun über die Website Einstellungen erneut versuchen.
   Zurück zum Inhaltsverzeichnis

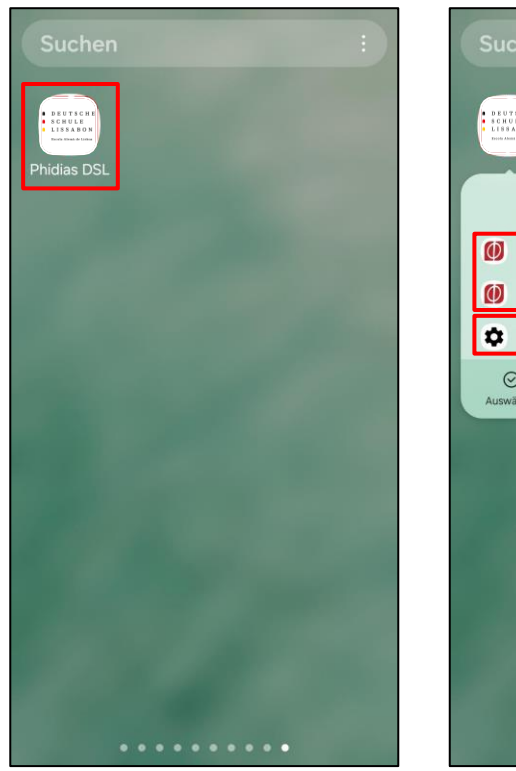

| Suchen :                                                                    |  |  |
|-----------------------------------------------------------------------------|--|--|
|                                                                             |  |  |
| Phidias DSL ①                                                               |  |  |
| Posteingang                                                                 |  |  |
| Nachricht verfassen                                                         |  |  |
| Website-Einstellungen                                                       |  |  |
| Omega      Omega        Auswählen      Zu Start hinzufü      Deinstallieren |  |  |
| (1) (2)                                                                     |  |  |
|                                                                             |  |  |
|                                                                             |  |  |
|                                                                             |  |  |
|                                                                             |  |  |
|                                                                             |  |  |
|                                                                             |  |  |
| • • • • • • • • •                                                           |  |  |
|                                                                             |  |  |

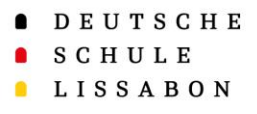

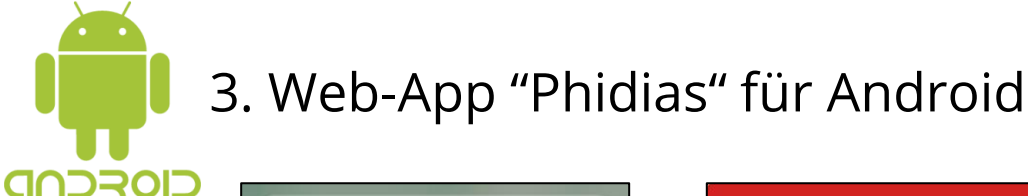

- Öffnet man die Web-App 1, können Sie sich wie gewohnt über Phidias anmelden.
- Sie bleiben auch angemeldet, wenn Sie die Web-App schließen oder verlassen, es sei denn Sie melden sich aktiv ab.
- Denken Sie daran sich im Browser von der Phidias-Website abzumelden.

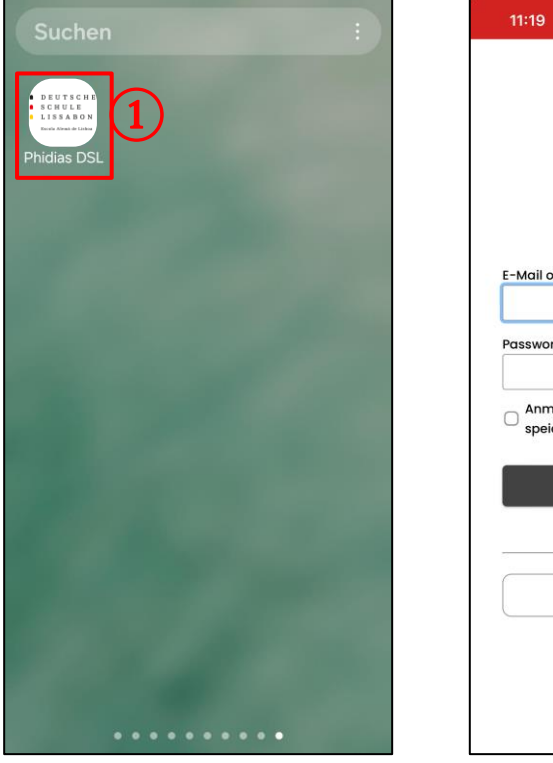

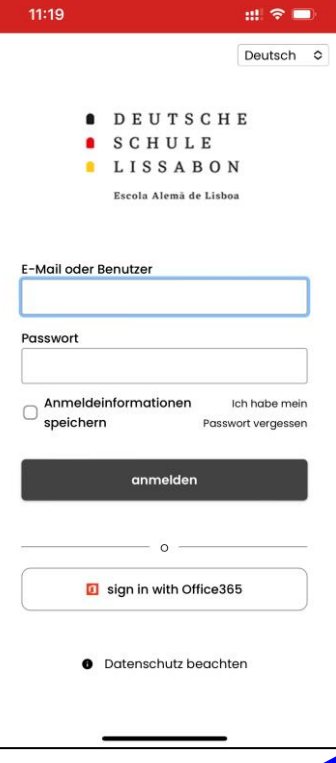

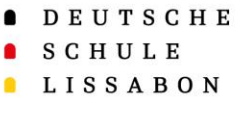

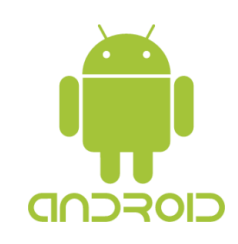

#### Aktivieren der Push-Benachrichtigungen

- Die Web-App ermöglicht es Push-Benach-٠ richtigungen zu senden. Dadurch kann man Push-Benachrichtigungen erhalten, sobald eine neue Nachricht in Phidias vorliegt.
- Öffnen Sie die App und wählen sie in Ihrem Profil ٠ die Option "allow notification" Installationshinweis (1) **oder** man klickt auf das eigene Profilbild (2), und wählt und Scrollen Sie hierfür bitte nach unten.
- Drücken Sie "**allow notifications**" (3) und ٠ bestätigen dies (4).

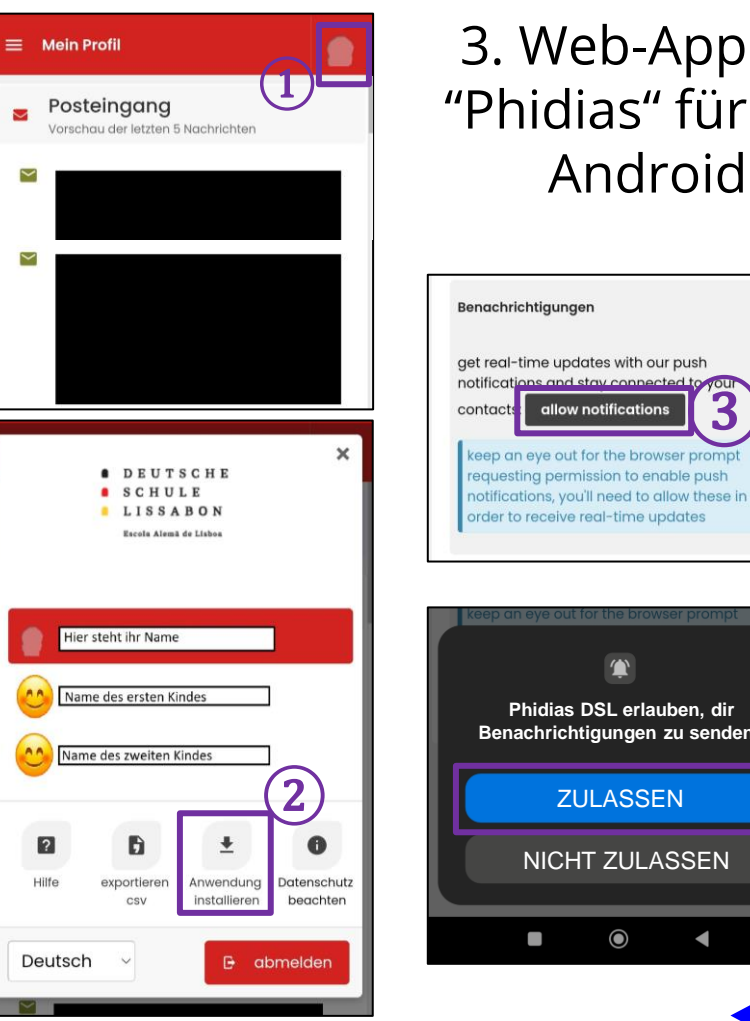

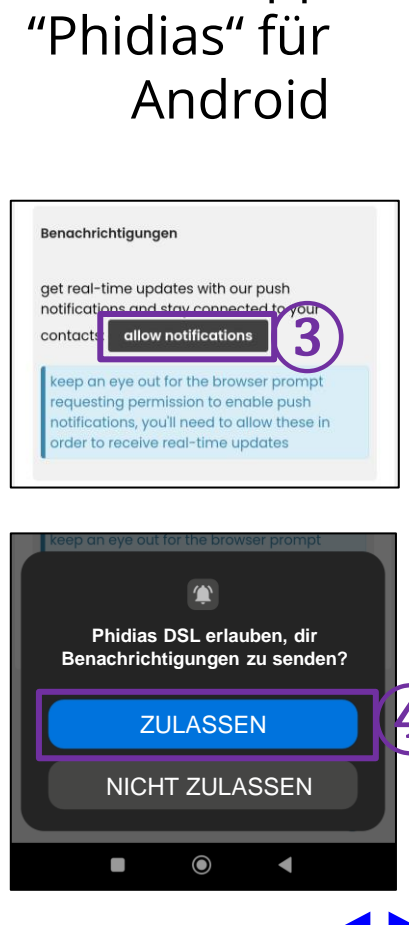

- DEUTSCHE
- SCHULE
- LISSABON

# Vielen Dank!

Bei Fragen oder Anmerkungen, können Sie sich an den Phidias Support wenden.

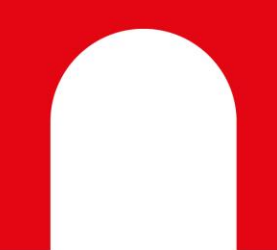

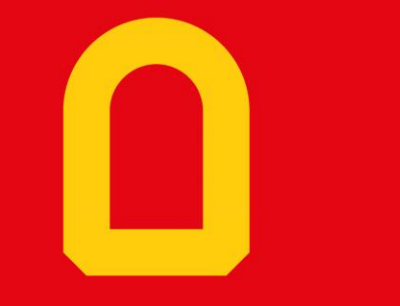